## Layout

## How to activate / deactivate the logos of the delivery forms?

01) Access the Control Panel

02) After login click on Configuration >> Logos Shipping

- 03) Select the desired option and click on the EDIT button
- 04) true = Active and false = Disable
- 05) Click the UPDATE button

You need to set up payment methods through the Control Panel >> Modules >> Send

Check out the tutorial in this section.

Unique solution ID: #2012 Author: MFORMULA Last update: 2017-03-22 14:27